## Инструкция пользователя

Переход на сайт журнала «Университет еңбектері – Труды университета» возможет по ссылкам:

- <u>http://tu.kstu.kz/</u>
- <u>https://www.kstu.kz/zhurnal-trudy-universiteta/</u> и дальше по ссылке «Подача статьи в журнал «Труды Университета» на сайте http://tu.kstu.kz/»

Сайт доступен на трех языках: русский, казахский и английский

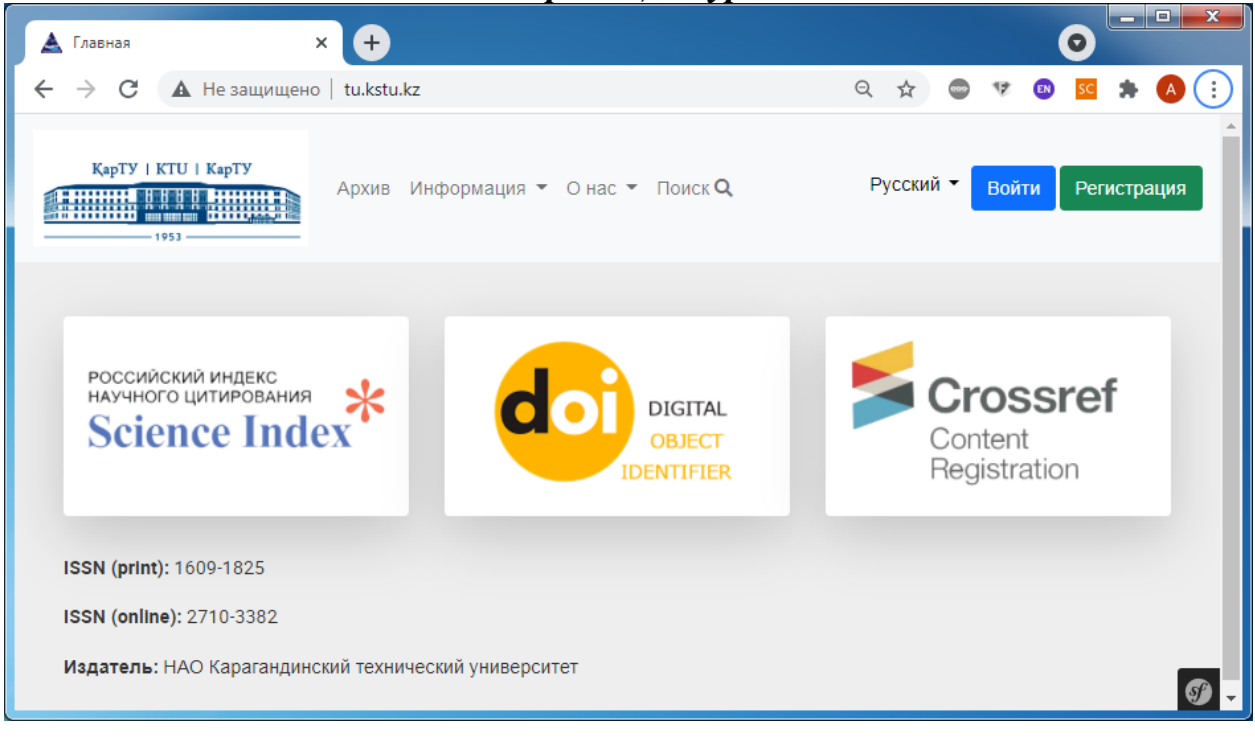

Главная страница журнала

Без регистрации доступна информация только из главного меню:

• «Архив» – содержит доступные для загрузки версии журнала и статьи из него;

| 🔺 Архив   | :                    | × +                                       |           |        | •    |        | x  |
|-----------|----------------------|-------------------------------------------|-----------|--------|------|--------|----|
| ← → C     | <b>А</b> Не защищено | tu.kstu.kz/archive                        | ବ୍ 🕁 🥌    | V 🛛    | sc 🇯 | A      | :  |
| KapTY   F | KTU   KapTY          | Архив Информация 🔻 О нас 🔻 Поиск <b>Q</b> | Русский 📩 | Войти  | Реги | страци | ля |
|           | Архив                |                                           |           |        |      |        |    |
|           | 2021                 |                                           | Подр      | обно 🗘 |      |        |    |
|           | 2020                 |                                           | Подр      | обно 🛟 |      |        |    |
|           | 2019                 |                                           | Подр      | обно 🗘 |      |        |    |
|           | 2018                 |                                           | Подр      | обно 🛟 |      |        |    |
|           |                      |                                           |           |        |      |        | Ø  |

- «Информация» содержит сведения для читателей журнала, авторов и рецензентов;
- «О нас» содержит сведения о журнале, реакционной политике и публикационной этике, а также сведения о членах редакционного совета журнала и контакты технического и ответственного секретаря журнала;
- «Поиск» открывает поисковую систему по опубликованным статьям. Возможен поиск по названию статьи, автору, ключевым словам и присвоенному номеру DOI.

| 🛓 Поиск статей       | × +                |                   |               |           |        |      |     |       | 0   |         | X |
|----------------------|--------------------|-------------------|---------------|-----------|--------|------|-----|-------|-----|---------|---|
| ← → C ▲              | Не защищено   tu.k | stu.kz/search     |               |           | Q      | ☆    | 000 | 12 🛛  | SC  | * 🤇     | : |
| KapTY   KTU          | КарТУ<br>Архи      | ив Информация 🔻 О | ) нас 👻 Поиск | кQ        | Русск  | ий 💻 | -   | Зойти | Рег | истраци | я |
| Поиск ста            | тей                |                   |               |           |        |      |     |       |     |         |   |
| Поиск<br>По названию | статьи             |                   |               |           |        |      |     |       |     |         |   |
| Запрос               |                    |                   |               |           |        |      |     |       |     |         |   |
| Поиск                |                    |                   |               |           |        |      |     |       |     |         |   |
| Статья               | Автор              | Дата подачи       | K             | (атегория | Резуль | лат  |     |       | DOI |         | ľ |
| Не найдено стат      | тей                |                   |               |           |        |      |     |       |     |         |   |
|                      |                    |                   |               |           |        |      |     |       |     |         | Y |

## Регистрация для подачи статьи

Для подачи статьи в журнал «Университет еңбектері – Труды университета» и дальнейшего отслеживания ее статуса необходима регистрация. Для регистрации необходимо заполнить соответствующие поля на форме «Регистрация». Нажимая на кнопку «Зарегистрироваться» Вы подтверждаете свое согласие на обработку введенных персональных данных (в соответствии с Законом Республики Казахстан «О персональных данных и их защите» с изменениями и дополнениями по состоянию на 02.01.2021 г.) в настоящем и всех последующих изданиях журнала.

| A Регистрация × +                                         |                                               |    |         |   |    | 6    |            |        | X  |
|-----------------------------------------------------------|-----------------------------------------------|----|---------|---|----|------|------------|--------|----|
| $\leftarrow$ $\rightarrow$ $C$ 🔺 Не защищено   tu.kstu.kz | /register                                     | 07 | Q ☆     | 0 | 17 | •    | <b>C</b> * | A      | 1  |
| КарТУ   КТО   КарТУ<br>Архив и                            | Інформация 👻 О нас 👻 Поиск <b>Q</b>           |    | Русский | - | в  | ойти | Реги       | страці | ия |
|                                                           | Регистрация <section-header></section-header> |    |         |   |    |      |            |        |    |
|                                                           |                                               |    |         |   | _  |      |            |        | Ø  |

## Подача статьи

Для подачи статьи в журнал «Университет еңбектері – Труды университета» необходимо предварительно зарегистрироваться. При наличии логина и пароля Вы можете зайти на сайт через форму входа.

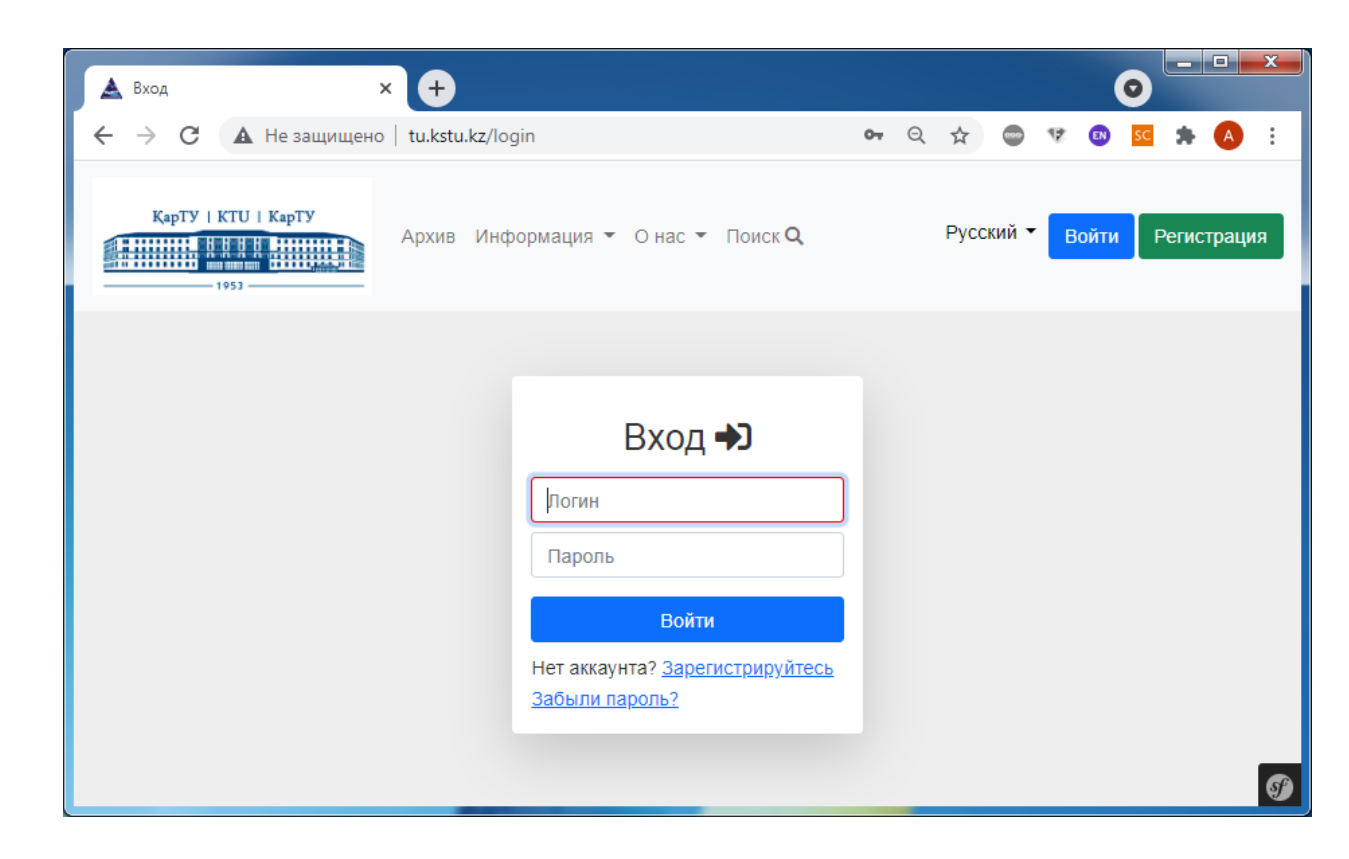

После входа на сайт в зависимости от Вашей роли (автор, рецензент, администратор и т.д.) Вы увидите список статей, относящихся к Вам. Например, автор увидит свои поданные статьи, дату подачи, их статус и возможные варианты действий с ними.

| 🛓 Mo                       | ои статьи                                                                          | × +                                                                                                    |                                                                                 |                                                                                              | •                                                                              |
|----------------------------|------------------------------------------------------------------------------------|----------------------------------------------------------------------------------------------------|---------------------------------------------------------------------------------|----------------------------------------------------------------------------------------------|--------------------------------------------------------------------------------|
| >                          | C A Не защищен                                                                     | io   tu.kstu.kz/author/                                                                                 |                                                                                 | Q &                                                                                          | 📼 🤨 💁 🚾 🖈 🔕                                                                    |
|                            | KapTY   KTU   KapTY                                                                | Архив Информац                                                                                          | иия ▼ О нас ▼ Поиск <b>Q Подать ст</b>                                          | татью                                                                                        | Русский 📩 👻 ivs 👻                                                              |
|                            | ои статьи                                                                          |                                                                                                    |                                                                                 |                                                                                              |                                                                                |
| IVIC<br>№                  | Статья                                                                             | Дата подачи                                                                                             | Категория                                                                       | Результат                                                                                    | Действия #1                                                                    |
| Nº<br>69                   | <b>Статья</b><br>НАПРАВЛЕНИЯ РАЗ                                                   | <b>Дата подачи</b><br>06-05-2021 00:00:00                                                               | Категория<br>Экономика                                                          | Результат<br>На доработку ⊗                                                                  | <b>Действия #1</b><br>Отправить доработанну                                    |
| Nº<br>69<br>67             | Статья<br>НАПРАВЛЕНИЯ РАЗ<br>Модель механизм                                       | Дата подачи<br>06-05-2021 00:00:00<br>20-11-2020 00:00:00                                               | Категория<br>Экономика<br>Экономика                                             | Результат<br>На доработку ⊗<br>Опубликовано ✓                                                | <b>Действия #1</b><br>Отправить доработанну<br>Отчёт антиплагиат               |
| Nº<br>69<br>67<br>66       | Статья<br>НАПРАВЛЕНИЯ РАЗ<br>Модель механизм<br>Управление инно                    | Дата подачи<br>06-05-2021 00:00:00<br>20-11-2020 00:00:00<br>16-10-2020 18:17:00                        | Категория<br>Экономика<br>Экономика<br>Экономика                                | Результат<br>На доработку ⊗<br>Опубликовано ✓<br>Опубликовано ✓                              | Действия #1<br>Отправить доработанну<br>Отчёт антиплагиат<br>Отчёт антиплагиат |
| Nº<br>69<br>67<br>66<br>35 | Статья<br>НАПРАВЛЕНИЯ РАЗ<br>Модель механизм<br>Управление инно<br>Комплексная авт | Дата подачи<br>06-05-2021 00:00:00<br>20-11-2020 00:00:00<br>16-10-2020 18:17:00<br>01-01-2016 00:00:00 | Категория<br>Экономика<br>Экономика<br>Экономика<br>Машиностроение. Металлургия | Результат<br>На доработку ⊗<br>Опубликовано ✓<br>Опубликовано ✓<br>Проверка на антиплагиат ❖ | Действия #1<br>Отправить доработанну<br>Отчёт антиплагиат<br>Отчёт антиплагиат |

Перед подачей статьи необходимо ознакомиться с информацией раздела «Для авторов» из меню «Информация».

Для подачи статьи необходимо нажать кнопку «Подать статью» в главном меню. Откроется форма для подачи статьи (публикации) в журнал.

| 🛦 Подача статьи × 🕂                             |                                         |
|-------------------------------------------------|-----------------------------------------|
| C A Не защищено   tu.kstu.kz/author/article/new | Q 🖈 😂 🕫 🛤 🔥 E                           |
| КарТУ   КТU   КарТУ<br>Архив Информация ▼ О нас | Поиск Q Подать статью Русский — • ivs • |
| Подача статьи                                   | а публикацию в журнале                  |
| Скач                                            | шаблон списка авторов                   |
| Укажите тему публикации на 3х языках            | Укажите аннотацию на 3х языках          |
| Название статьи на русском языке                | Аннотация на русском языке              |
|                                                 |                                         |
| Название статьи на казахском языке              | Аннотация на казахском языке            |
|                                                 |                                         |
| Название статьи на английском языке             | Аннотация на английском языке           |
|                                                 |                                         |
|                                                 |                                         |

В данной форме необходимо указать следующую информацию о публикации на трех языках (русском, казахском и английском):

- тема публикации;
- аннотация;
- ключевые слова;
- ФИО автора, подающего статью;
- выбрать одну из 7 рубрик журнала:
  - 1. Проблемы высшей школы.
  - 2. Машиностроение. Металлургия.
  - 3. Геотехнологии. Безопасность жизнедеятельности.
  - 4. Строительство. Транспорт.
  - 5. Экономика.
  - 6. Автоматика. Энергетика. Управление.
  - 7. Научные сообщения.
- указать Вышу организацию;
- e-mail адрес для переписки;
- контактный телефон;
- прикрепить три документа:

- текст статьи в форматах doc, docx, rtf;
- список соавторов в формате xls или xlsx (шаблон

можно скачать по кнопке Скачать шаблон списка авторов ):

- сканированную копию чека оплаты за публикацию статьи в любом графическом формате или pdf.
- при необходимости указать дополнительный комментарий для членов редколлегии, администрации журнала или рецензента.

Перед отправкой статьи необходимо дать свое согласие на обработку персональных данных.

В случае корректного заполнения всех вышеуказанных полей статьи отобразится в списке ваших статей со статусом «На проверке».

| Mc      | ои статьи           | × +                    |                      |               |     |      | 0       |       |   |
|---------|---------------------|------------------------|----------------------|---------------|-----|------|---------|-------|---|
| · →     | С 🛦 Не защищен      | o   tu.kstu.kz/author/ |                      |               | @ ☆ | • 17 | EN SC   | * (   | A |
|         | KapTY   KTU   KapTY | Архив Информац         | ия 👻 О нас 👻 Поиск 🔍 | Подать статью |     | Py   | сский 🚃 | - ivs | • |
|         |                     |                        |                      |               |     |      |         |       |   |
| Мо      | ои статьи           |                        |                      |               |     |      |         |       |   |
| Mo<br>№ | ОИ СТАТЬИ<br>Статья | Дата подачи            | Категория            | Результат     |     | Дейс | твия #1 |       |   |

На этом этапе можно внести корректировки в информацию о публикации (значок на панели действий) или снять статью с публикации (значок на панели действий).

По мере обработки Вашей поданной статьи ее статус будет меняться:

- «На проверке» администрация сайта проверяет корректность введённой Вами информации, необходимой для публикации, а также поступление оплаты на расчетный счет;
- «Проверка на антиплагиат» статья проверяется на наличие заимствований и цитирований;
- «На рецензировании» статья у рецензента;
- «Ожидает публикации» статья будет опубликована по мере комплектования очередного номера и присвоения ей номера DOI;
- «Опубликовано» Опубликовано статье присвоен номер DOI и статья опубликована в номере журнала;

• «На доработку» На доработку - к статье есть замечания, которые нужно устранить.

Также будет меняться набор возможных Ваших действий со статьей:

- \_\_\_\_ корректировка информации о публикации;
- \_\_\_\_\_ снять статью с публикации;
- Отчёт антиплагиат скачать файл отчета (формат pdf) о проверке на наличие заимствований и цитирований;
- Рецензия скачать файл рецензии (формат pdf);
- Отправить доработанную статью отправить доработанную статью с учетом внесенных замечаний.